# Gem2 Import

| EMIGMA 8.1 Database View Data Visualization Processing Tools Help De B A D of one with the processing Tools Help Import Import Here Project Project 3 /Data Set: Meas Freq in Database: Database Data Processing Data Correction Data Reduction Projects in Database Correction Data Reduction | Begin Import                                                                                                    |
|----------------------------------------------------------------------------------------------------|----------------------------------------------------------------------------------------------------|
| Project 3<br>Topography<br>Airborne FEM<br>Pata Groups<br>Data Groups<br>Data Groups<br>© EM<br>© Po<br>© IP/<br>Airborne TEM<br>AMIRA<br>CRONE<br>Dipole-Dipole FEM<br>EM31 - 3<br>EM31 / EM38<br>EM34<br>FUGRO<br>GEONICS 61<br>GEONICS q34<br>OK                                            | ources   M   Potential Field   P/Resistivity   following systems and go to the next step.   Em31   Em31/Em38   EM31-3   Max-Min   Fugro   AeroQuest   Unknown   GEM2   System Name |

| nput Filename             | I: VnterpVCTVL1DH1_dataonly.xyz                                                                                          | Browse                 |
|---------------------------|----------------------------------------------------------------------------------------------------|------------------------|
| ile View                  | Select one line as the header                                                                                            |                        |
| //X Y IP_004              | 50H Q_00450HZ IP_00750H Q_00750HZ IP_01530H Q_01530HZ 🔳                                                                  | Set header ine         |
| -160 15-1<br>-159.82680 1 | .03E+09 1.17E+09 -1.12E+09 1.20E+09 -1.46E+08 1.12E+09 3.5<br>5 -1.02E+09 9.04E+08 -7.55E+08 1.34E+09 -2.73E+08 1.15E+09 | Apply first Multiplier |
| -159.65361 1              | 5-1.06E+09 7.94E+08-6.78E+08 1.08E+09-1.08E+08 1.15E+09 -                                                                | Apply first Separation |
| Frequen                   | cy Tx - Rx Orientation Correction Tx - Rx<br>Fx Rx Multipler dx                                                          | Separation             |
| 0                         |                                                                                                    | 0                      |
| 0                         | Emigma 8.1                                                                                                    | 0                      |
| 0                         | No Header Line found                                                                                                    | 0                      |
| 0                         | Then click on <set button<="" header="" line="" td=""><td>ō</td></set>                                                   | ō                      |
| 0                         |                                                                                                    | a                      |
| 0                         |                                                                                                    | 0                      |
| 0                         |                                                                                                    | 0                      |
| 0                         |                                                                                                    | 0                      |
| 0                         |                                                                                                    | 0                      |
| -                         |                                                                                                    | la la                  |

The header is not recognized, so select a suitable line to represent the columns

# Now go to the set header section

| nput Filename | I:\interp\ICT\L1DH1_dataonly.xyz                               | Browse                 |
|---------------|----------------------------------------------------------------|------------------------|
| File View     | Select one line as the header                                  |                        |
| 7/X Y IP 004  | 50H Q. 00450HZ IP. 00750H Q. 00750HZ IP. 01530H Q. 01530HZ 🗐   | Set header line        |
| LINE 15       |                                                                |                        |
| -160 15 -1    | 1.03E+09 1.17E+09 -1.12E+09 1.20E+09 -1.46E+08 1.12E+09 3.5    |                        |
| -159.82680 1  | 5-1.02E+09 9.04E+08-7.55E+08 1.34E+09-2.73E+08 1.15E+09        |                        |
| -159.65361 1  | 5 -1.06E+09 7.94E+08 -6.78E+08 1.08E+09 -1.08E+08 1.15E+09 🖵 👘 |                        |
| in contra di  |                                                                | Apply first Separation |

# Now give labels that the software recognizes using these tools

| Total number of columns: 20                                                                                                    | Number of columns without name: 20                                                                                                    |
|----------------------------------------------------------------------------------------------------|----------------------------------------------------------------------------------------------------|
| >Change header line>                                                                                                    | # Column                                                                                                    |
| #         Column         Name           1         X         2         Y           3         IP_00450H         4         Q_00450HZ           5         IP_00750H         6         Q_00750HZ           7         IP_01530H         8         Q_01530HZ           9         IP_03510H         10         Q_03510HZ           11         IP_06450H         12         Q_06450HZ           13         IP_07530H         14         Q_07530HZ           15         IP_14310H         16         Q_14310HZ           17         IP_23010HZ         19         IP_35010H           20         Q_35010HZ         Image: Additional state of the state of the state of t | 1. Select column # in the List Box         2. Set column name by selecting the Column Mode and Frequency Mode for prefix setting and adding the frequency value into Value window. Then click on Apply to insert Column Label.         Column Mode       Frequency Mode         Own Label       Inphase         Own Label       Quadrature         Column Label       Co-axial         Horizontal Co-planar       Vertical Co-planar         Vertical Co-planar       Prefix         Value       Separations         Column Label:       Note: If Column unknown or not needed leave "Name" blank |
| Can                                                                                                    | cel Insert Header Line Into File and Continue                                                                                                    |

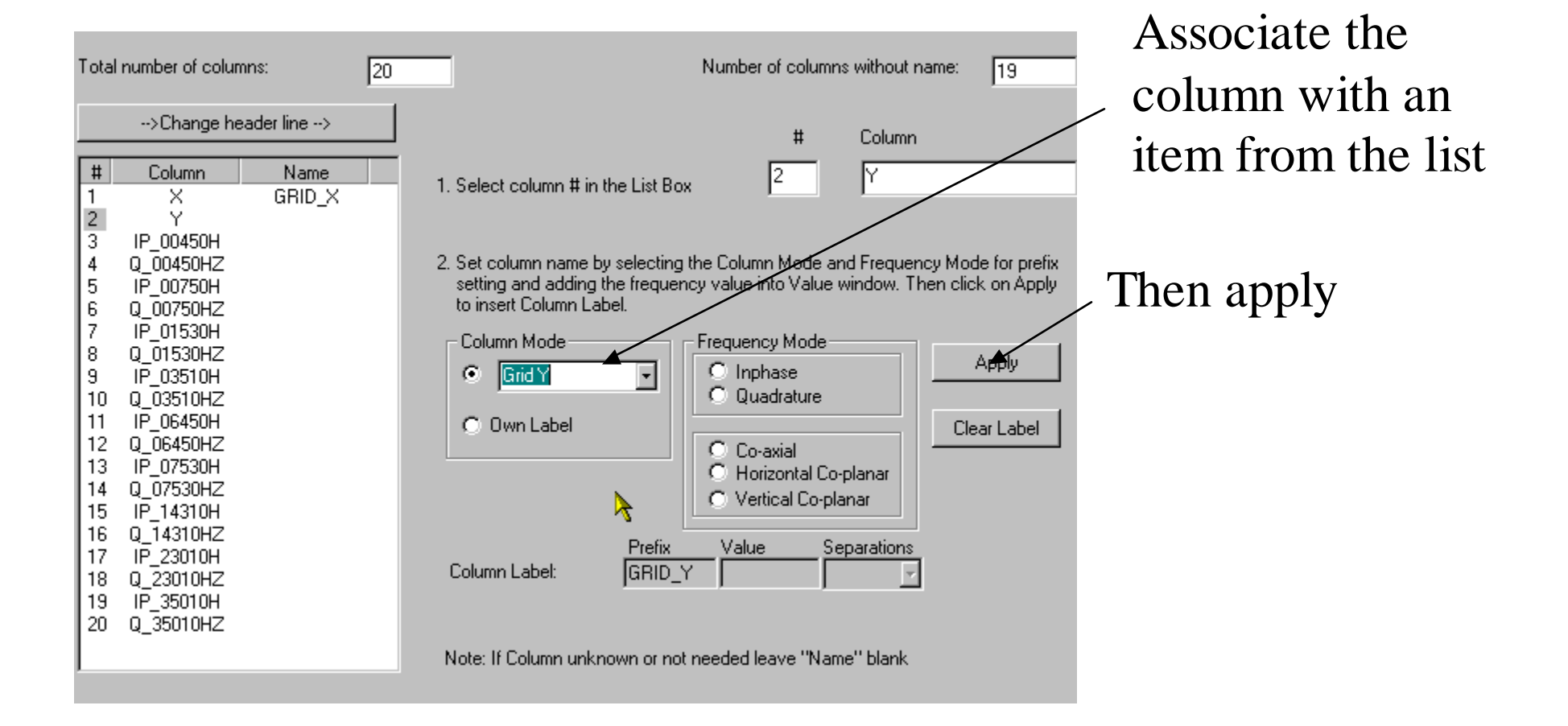

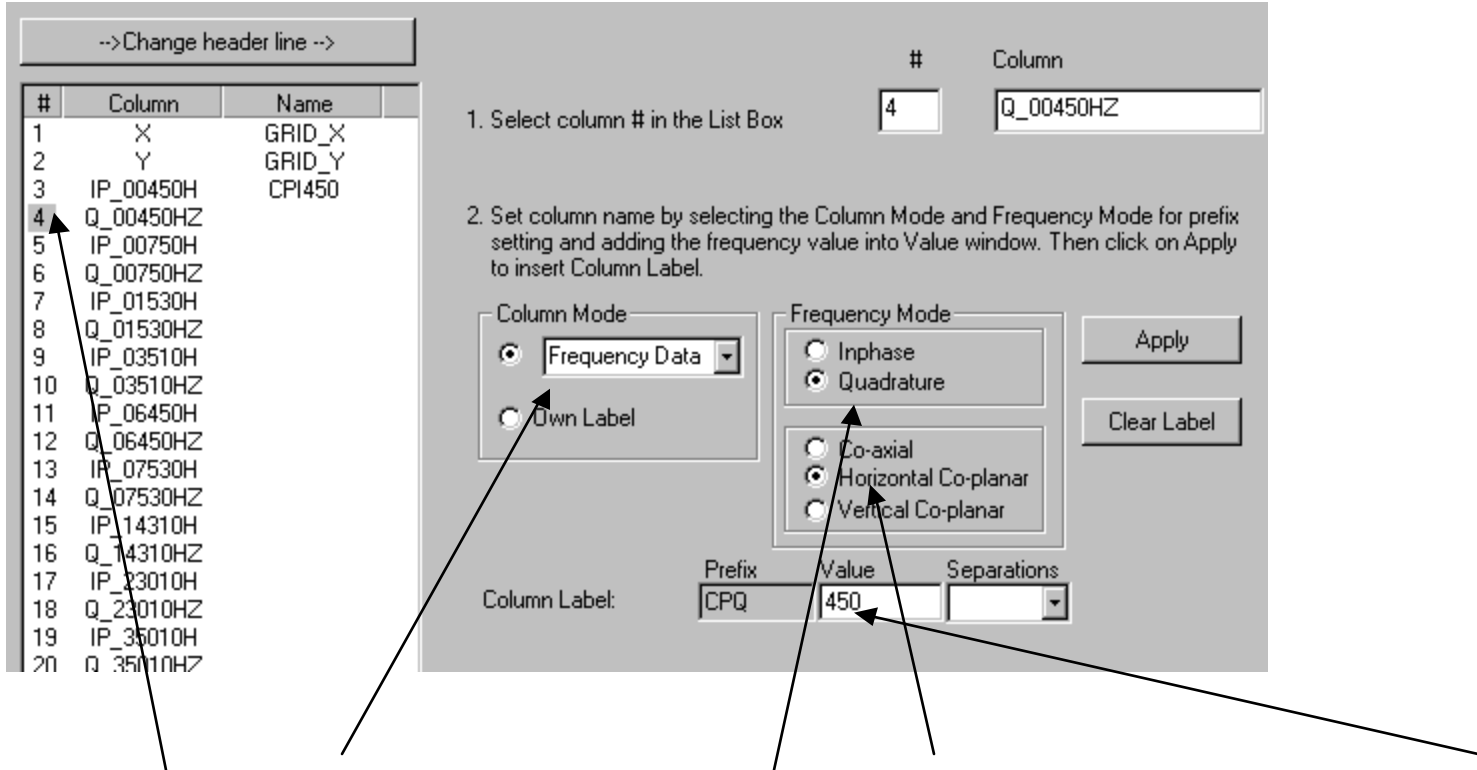

Column 4 is Frequency data, Quadrature, Horizontal Coplanar and 450Hz

Do the same for all columns that you wish to import.

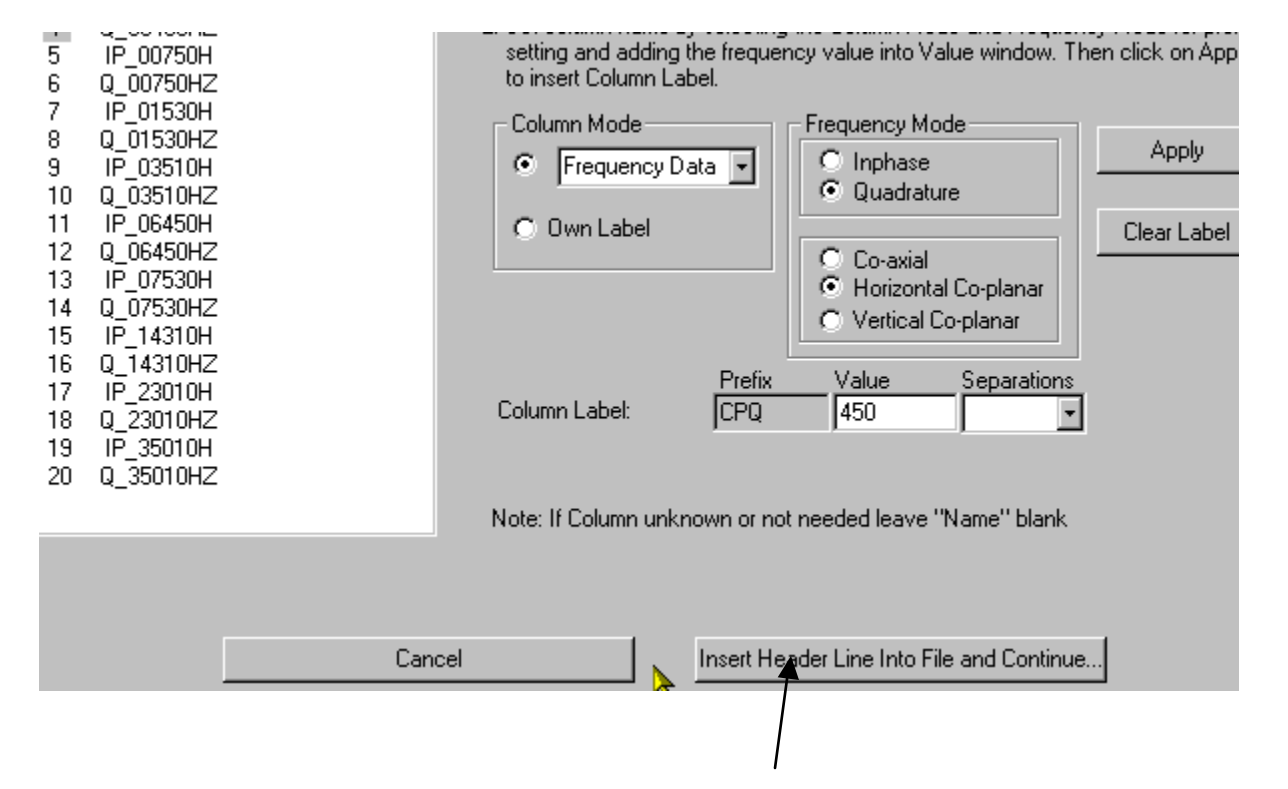

When all is labelled then Insert Header Line into File and Continue

This places a recognizable header line into the file and saves a new file. You may in future cut and paste the header line into any data file so long as the columns are in the same order.

# Specifying system geometry

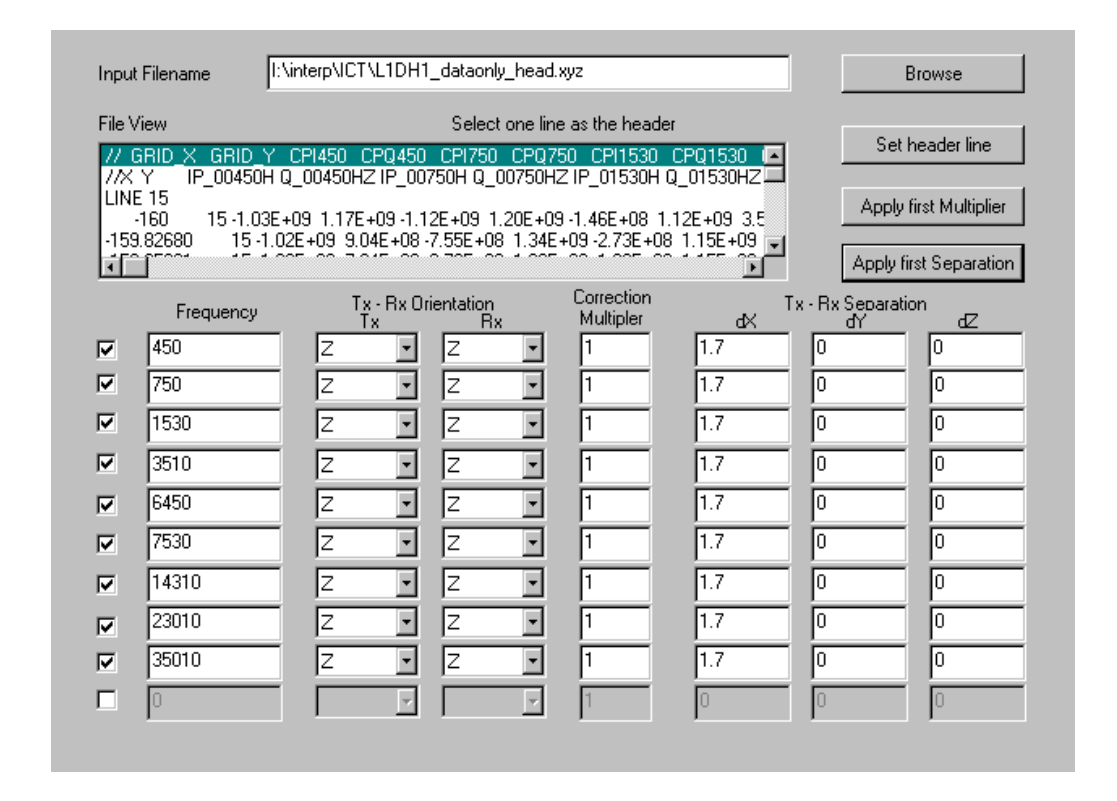

If the dipoles are vertical then use Z otherwise Y (you will have to read the manuals to understand why). You must also set the separation. Again the manual explains geophysical coordinate systems.

Please refer to 'FDEM\_manual.pdf' for no Z-Z or horizonal coplanar configurations such as vertical coplanar inline or broadside.

## Confirm settings

| File Header View:<br><b>// GRID_X_GRID_Y_CPI450</b><br>//X_YIP_00450H Q_0045<br>LINE 15<br>-160 15 -1.03E +09 1.1<br>-159.82680 15 -1.02E +09<br>-159.82680 15 -1.02E +09<br>-159.82680 15 -1.02E +00<br>-159.82680 15 -1.02E +00<br>-159.82680 15 -1.0 | Select the suital<br>CP0450 CP175<br>0HZ IP_00750H Q<br>7E+09 -1.12E+09<br>9.04E+08 -7.55E+0 | ble line to define data format<br>0 CPQ750 CP11530 CPQ11<br>00750HZ IP_01530H Q_015<br>1.20E+09 -1.46E+08 1.12E+0<br>18 1.34E+09 -2.73E+08 1.15E<br>0 1.02E+09 -1.02E+08 1.15E | 530 Cf ▲<br>30HZ IF L<br>19 3.56I<br>±109 3.↓ C L | runne ruenuncatuon otting<br>case insensitive) is used to<br>idicate the start of a new<br>rofila<br>INE<br>ine Label |
|----------------------------------------------------------------------------------------------------|----------------------------------------------------------------------------------------------|----------------------------------------------------------------------------------------------------|---------------------------------------------------|----------------------------------------------------------------------------------------------------|
|                                                                                                    | Frequencu                                                                                    | _Column#,Frequency                                                                                                    |                                                   | _Column#, name _Frequenc                                                                                              |
|                                                                                                    | F-1, Inphase                                                                                 | 3 CPI450 • 450                                                                                                    | 🔽 F-6, Inphase                                    | 13 CPI7530 -                                                                                                    |
| Z & GPS Z                                                                                                    | 🔽 F-1, Quadra.                                                                               | 4 CPQ450 -                                                                                                    | 🔽 F-6, Quadra.                                    | 14 CPQ7530 -                                                                                                    |
| 🗆 Z 🔤                                                                                                    | 🔽 F-2, Inphase                                                                               | 5 CP1750 -                                                                                                    | 🔽 F-7, Inphase                                    | 15 CPI14310                                                                                                    |
| 0 dZ: alt bird                                                                                                    | 🔽 F-2, Quadra.                                                                               | 6 CPQ750 -                                                                                                    | 🔽 F-7, Quadra.                                    | 16 CPQ1431 •                                                                                                    |
| 1 default<br>Unit Ometer                                                                                                    | F-3, Inphase                                                                                 | 7 CPI1530 • 1530                                                                                                    | F-8, Inphase                                      | 17 CPI2301C - 23010                                                                                                   |
|                                                                                                    |                                                                                              |                                                                                                    |                                                   |                                                                                                    |
| 🗖 GPS Z 📃                                                                                                    | F-4, Inphase                                                                                 | 9 CPI3510 - 3510                                                                                                    | F-9, Inphase                                      | 19 CPI3501C - 35010                                                                                                   |
| 0 dZ:<br>instrument                                                                                                    | I⊻ F-4, Quadra.                                                                              | 10 CPQ3510                                                                                                    | M F-9, Quadra.                                    | 20 CPQ3501                                                                                                    |
| - Fiducial                                                                                                    | 🔽 F-5, Inphase                                                                               | 11 CPI6450 • 6450                                                                                                    | 🔲 F-10, Inphase                                   | •                                                                                                    |
| 🗖 Fil 🔽                                                                                                    | 🔽 F-5, Quadra.                                                                               | 12 CPQ6450                                                                                                    | 🔲 F-10, Quadra                                    |                                                                                                    |
| – Units (Inphase)                                                                                                    |                                                                                              | ——————————————————————————————————————                                                                                                    |                                                   |                                                                                                    |
| O Percent O PPT                                                                                                    | PPM                                                                                          | O Percent O                                                                                                    | PPT © PF                                          | M OmS/m                                                                                                    |
| ·                                                                                                    |                                                                                              |                                                                                                    |                                                   |                                                                                                    |

Check that height above ground is set correctly and also that the columns are recognized correctly. Also, data units in input file.

# Import data to database

| Survey Type:                                       | Moving Tx Moving Rx 💌 | where is the d                   |
|----------------------------------------------------|-----------------------|----------------------------------|
| Coordinate Systems:<br>Separation Reference Point: | Horizontal            | — referenced to?<br>Py or Contor |
| Normalization Type:<br>Normalization Divisor:      | Continuous 🔹          | KX OI Center.                    |
| Normalization Convention:                          | Percent               | Recommend                        |
| i tojectivanie                                     |                       | readening grou                   |
| Import to the Database                             |                       | data to percen<br>for analyses   |
| -Import to the Database<br>Run Impert              |                       | data to percen<br>for analyses   |

### Viewing data - 1

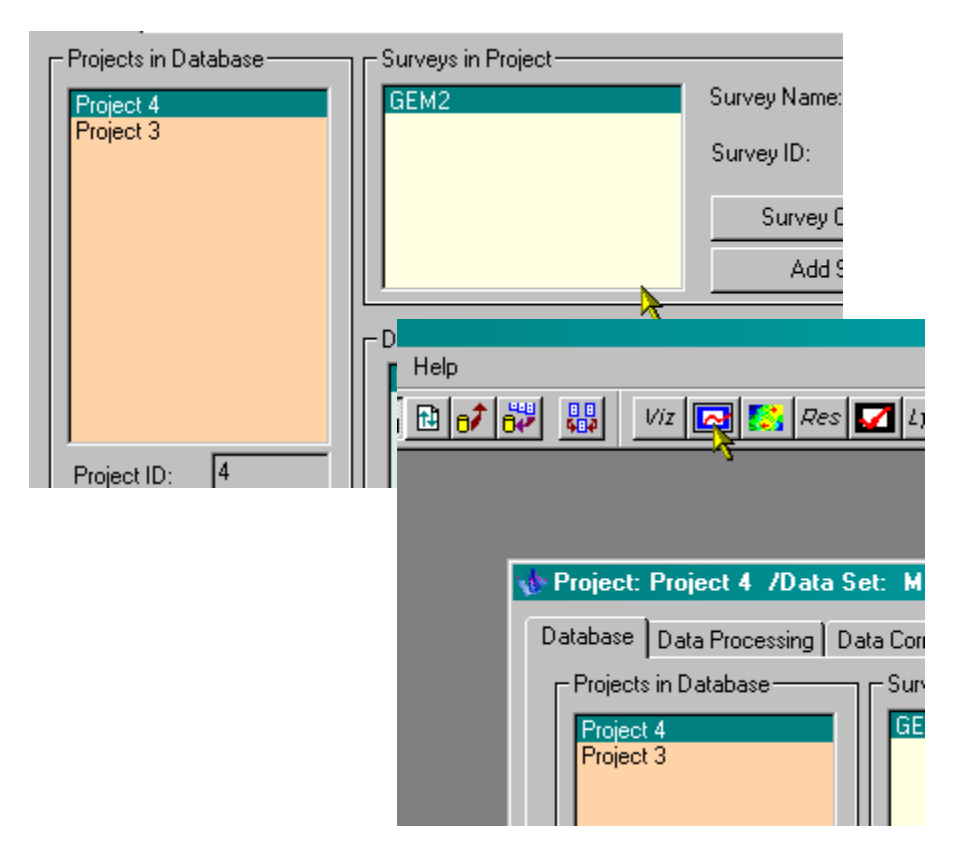

For plotting.. but you should read the V8.1 Tutorial in the Tutorials directory

#### Viewing data - 2

#### EM Response

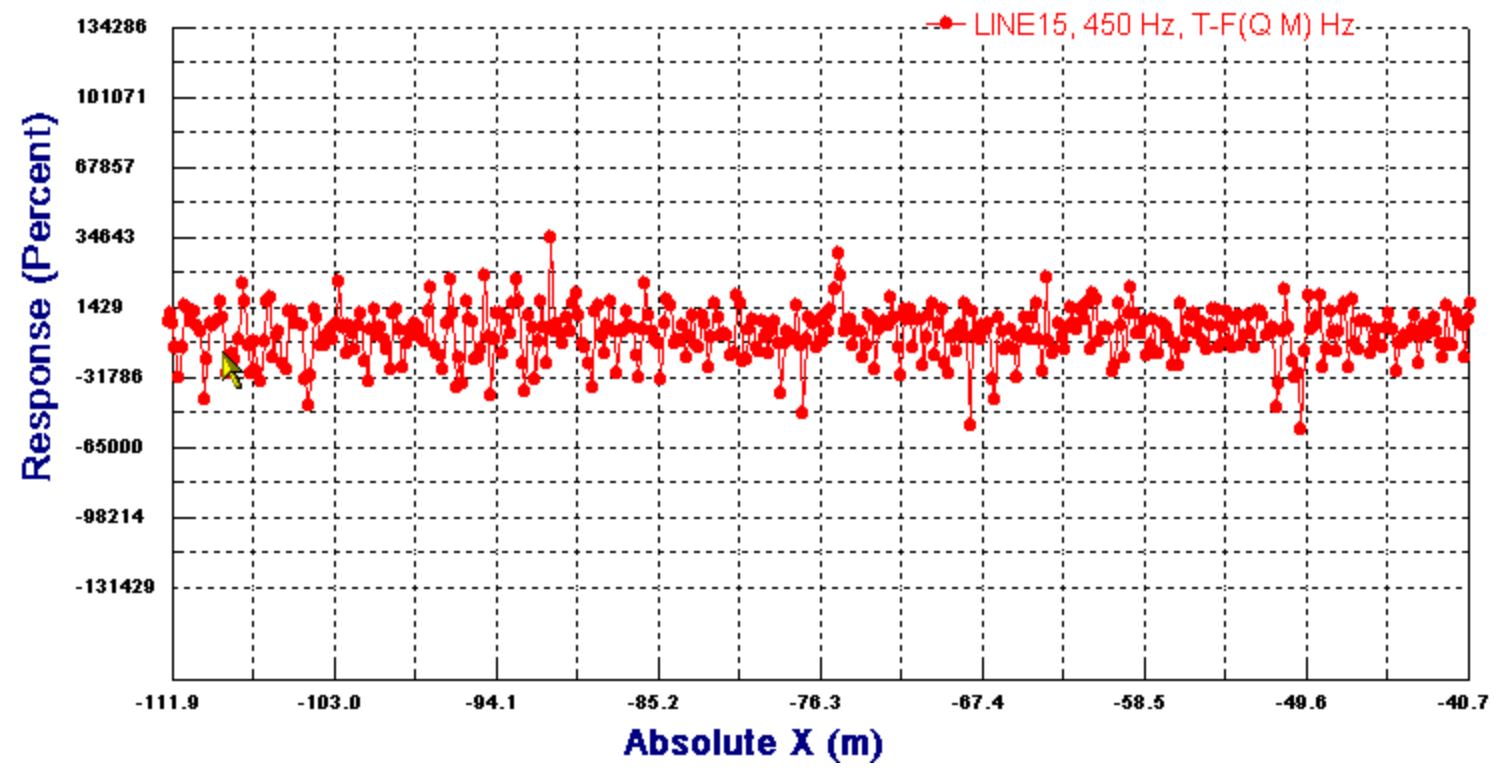

This is the low frequency quadrature in the centre of the profile Basic physics tells us that generally speaking the maximum quadrature response is +/-100%. So what is this all about?